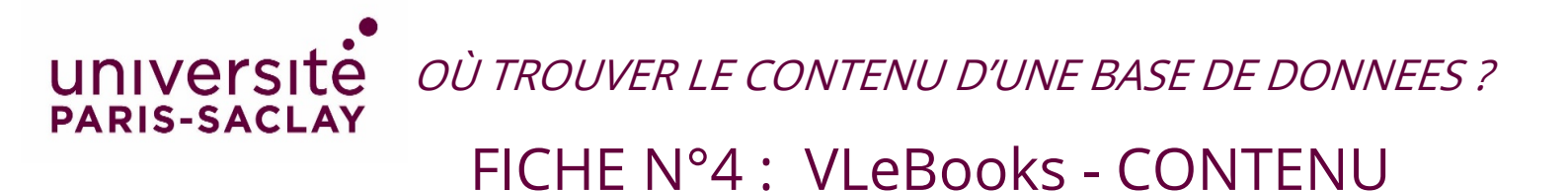

## **VLeBooks**

Accéder au contenu : Cliquez sur *All eBooks* pour afficher la liste des titres puis appliquez les Filtres à gauche sur la page d'accueil

https://www-vlebooks-com.ezproxy.universite-paris-saclay.fr/VLeweb/search/All-eBooks/In-My-Library?fq=1621-

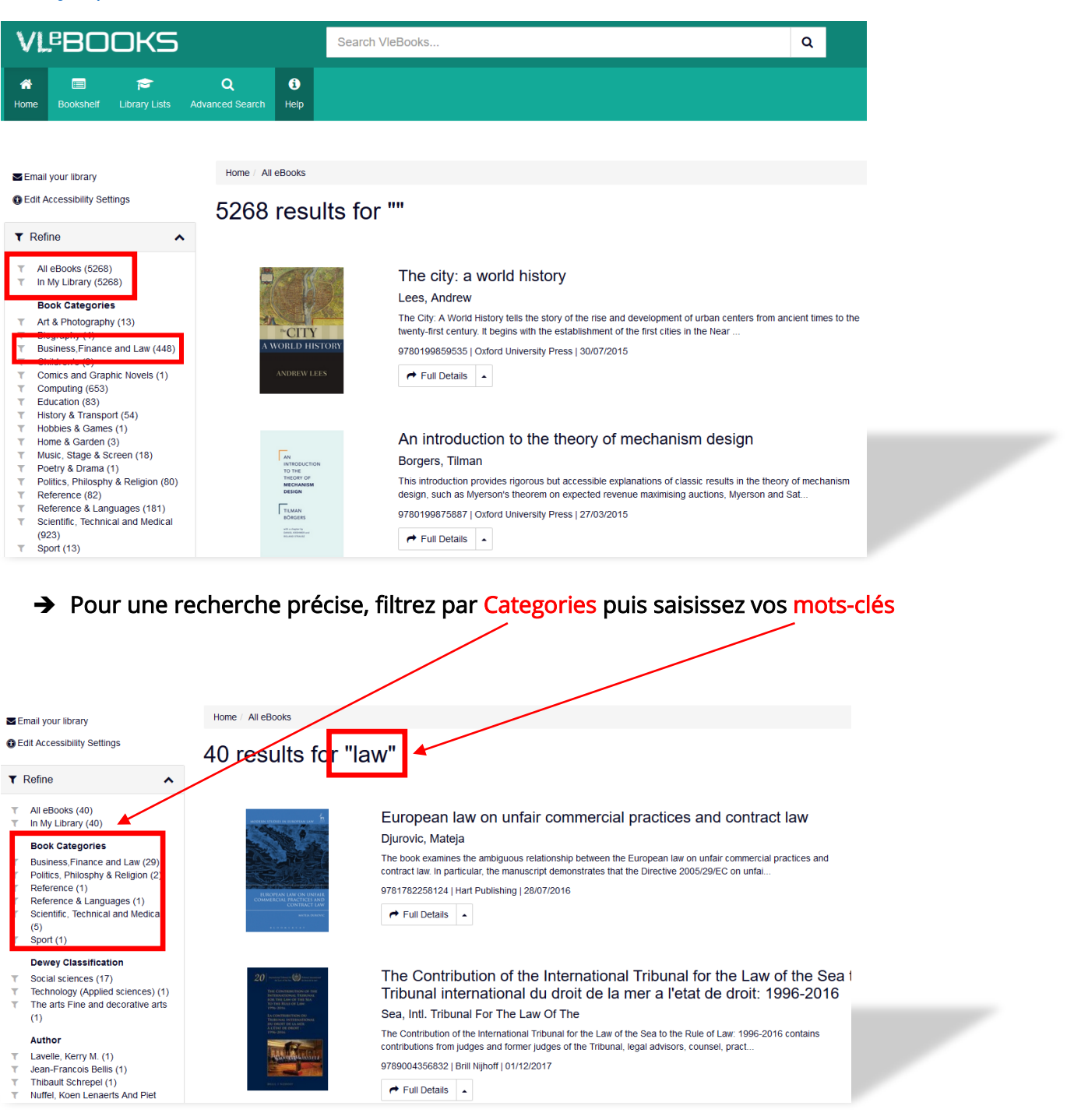

MAJ 07/10/2021